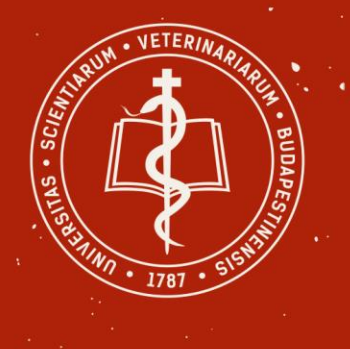

University of Veterinary Medicine Budapest

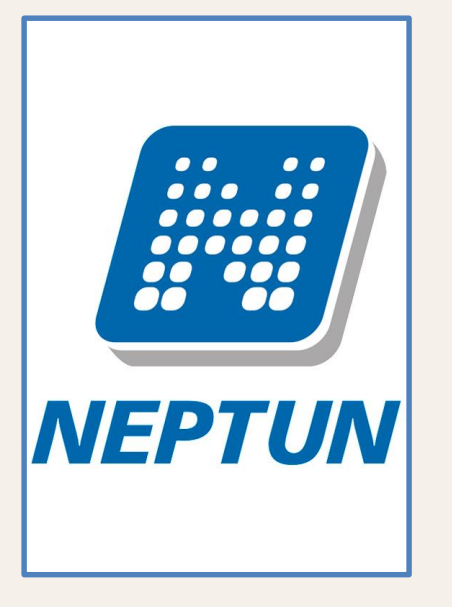

# **USERS' GUIDE**

HOW TO PAY THE TUITION FEE AND HOW TO ADMINISTRATE YOUR REGISTRATION WITH THE STUDENTS' SECRETARIAT

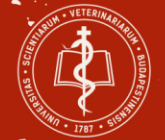

### **Information BEFORE you start the process:**

- Notificiaton about the tuition fee invoice will be sent via email and in a Neptun message as well.
- Your tuition fee invoice can be downloaded from Neptun. (1st August – 1st September)
- Please, indicate the following data in the Comment Field of the transaction: - Student's Name, - Student's Neptun Code, - Invoice Number.

- Pay attention to the deadline (prompt date) on the invoice!
- Registration deadline: 19 September 2019 (This is NOT the same date as the invoice deadline!)
- The transaction fee has to be paid by the sending party in every case!
- After the tuition fee arrives to the University, you will get an automatic email and a message from Neptun. After that you can register with the Students' Secretariat.
- 2 possible modes of registration:
  - In person at the Students' Secretariat
  - Via email (registration.student@univet.hu) In this case you will receive a confirmation via email about your registration with us.
- 3 documents you will need for registration:
  - Financial Certificate (from Neptun)
  - Registration Form
  - Residence Permit/Registration Card

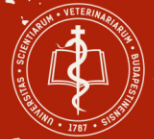

### Step 1 HOW TO PAY THE TUITION FEE

#### **NEPTUN-info**

Neptun enrollment and registration guide (Sept.2019)

Guide for arranging payments in Neptun: Neptun-payment-info 2019

Click here to start Neptun:

Signing up for exams will be via NEPTUN only. (Which dates are for you? Be av

Please do note, that deadlines for registraton, de-registration and modificatio subjects and even for different dates of the same subject. If not indicated othe

Registration for elective courses
 (How many electives have you got already?)

- Guide for the exam-registration in the NEPTUN-System (When it is about a re-take exam from an earlier semester you have to get registered first for the subject it self – like for electives.)

For Students in their 11th semester: Neptun-info on exam registration

| Login    |                       |            |
|----------|-----------------------|------------|
| username | password              | Login      |
|          | Forgot your password? | Bamambarma |

Please visit https://univet.hu/en/education /students-secretariat/neptun-

info/ and log in to

Neptun.

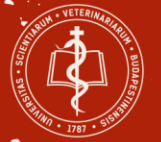

### Step 2

## Please login with your Neptun code and password.

(Change language if it is necessary with the flags.)

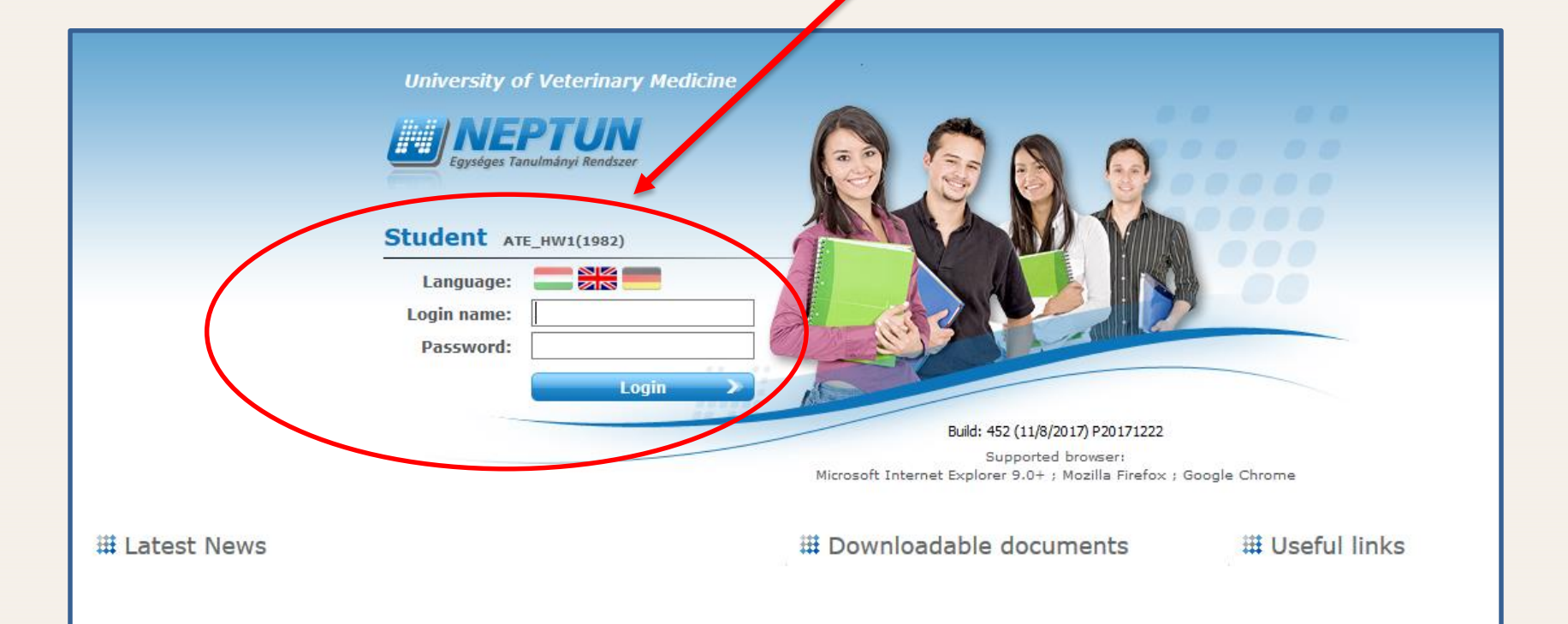

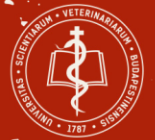

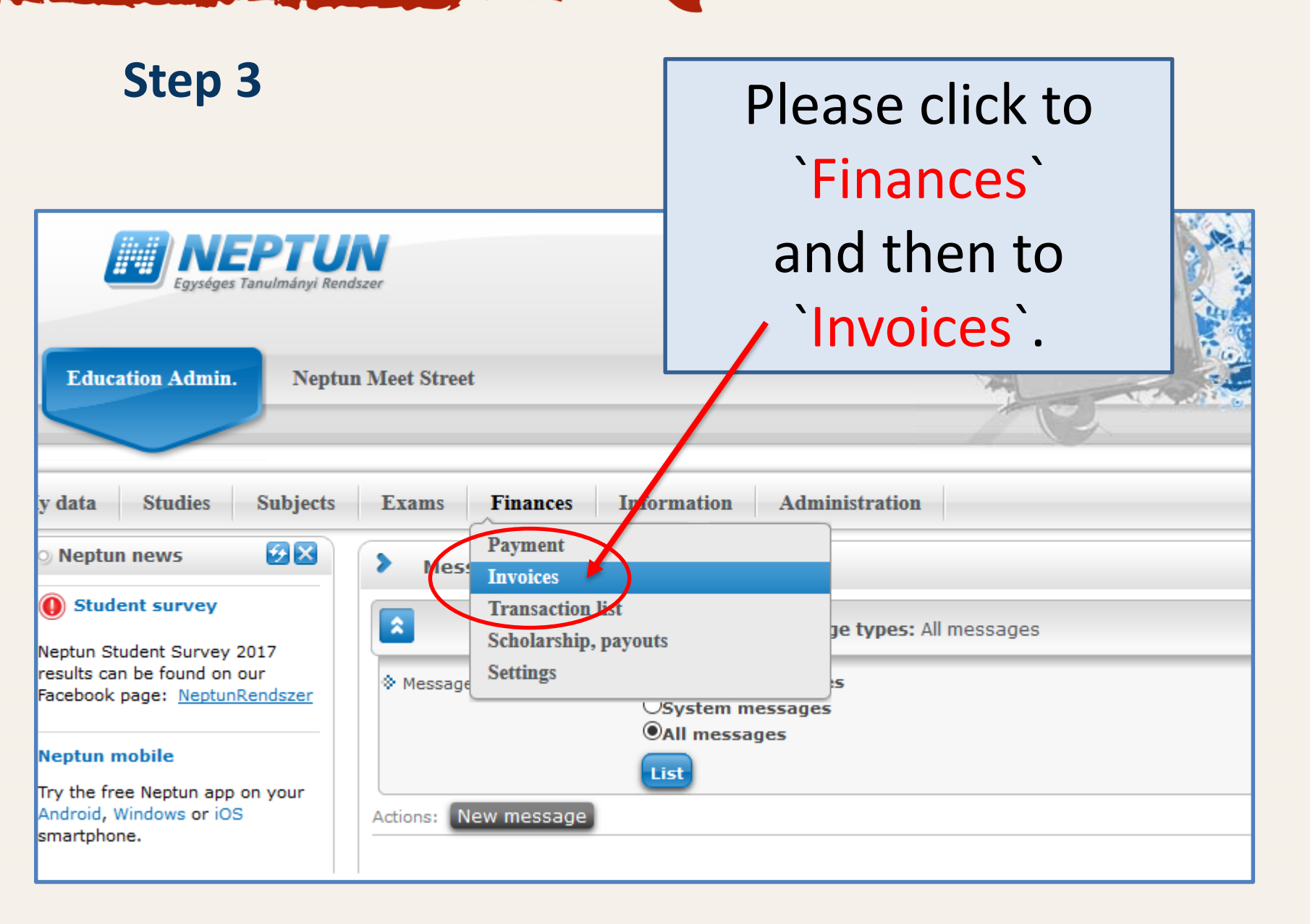

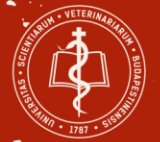

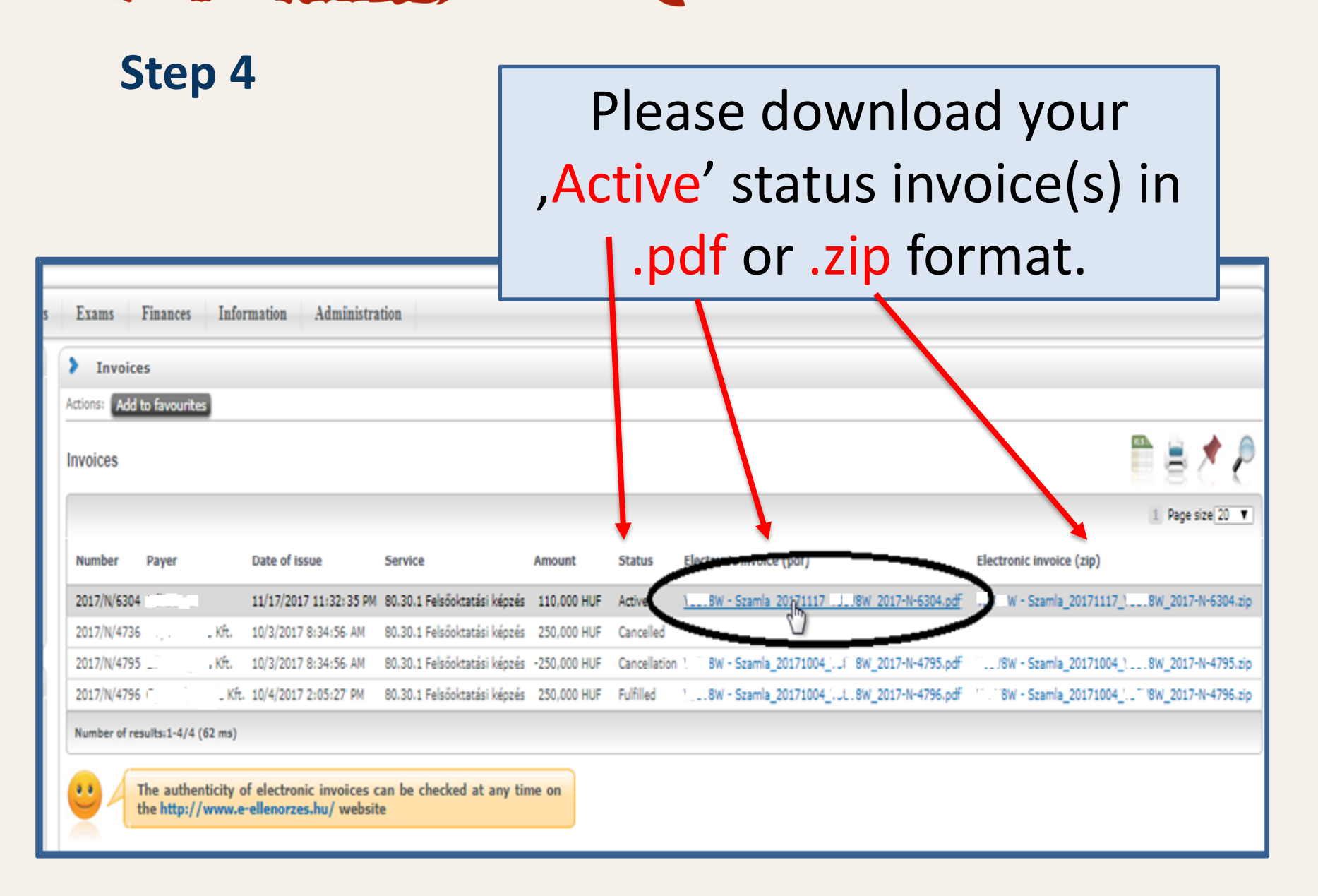

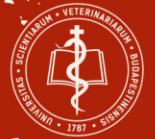

### Step 5

Number / Számlaszám 2018/E/6

#### Invoice/Számla

# Open the downloaded invoice.

| Provider name, address / A szállító neve, és címe<br>University of Veterinary Medicine<br>Budapest/Állatorvostudományi Egyetem<br>Budapest<br>István utca 2.<br>1078                                                                                                    |                                           |                                       | Buyer name, address / A vevő neve, és címe<br><b>Teszt2 Elek</b><br>Kistarcsa<br>Rákóczi krt. 3. I/9.<br>2143 |                                                  |                                                                          |                                 |                                                    |
|----------------------------------------------------------------------------------------------------|-------------------------------------------|---------------------------------------|----------------------------------------------------------------------------------------------------|--------------------------------------------------|--------------------------------------------------------------------------|---------------------------------|----------------------------------------------------|
| Tax number/Adószám: 15834498-2-42<br>Bank account/Számlaszám:<br>10004895 10008016 00245033                                                                                                    |                                           | Tax identifier / Adóazonosító:        |                                                                                                    |                                                  |                                                                          |                                 |                                                    |
| Paying method / A fizetés<br>módja<br>Transfer / Átutalá:                                                                                                    | Fullfilme<br>időpontj<br>s 10.            | ent date / A te<br>ja<br>01.2018 / 20 | eljesítés<br>018.01.10.                                                                                       | Invoice date / A számla kelte                    |                                                                          | Prompt date / Fizetési határidő |                                                    |
| Other information / Egyéb adatok<br>Teszt2 Elek (FJDADO) 2017/18/1 - Doctor of Veterinary Medicine (English) - SAOANGEGYSM. Kérjük, hogy a megjegyzés rovatban tüntesse fel a<br>nevét, neptun kódját és a számlasorszámot/Please indicate your name, neptun code and the invoice number as the remark of the transfer "Teszt2<br>Elek, FJDADO, 2018/E/6". |                                           |                                       |                                                                                                    |                                                  |                                                                          |                                 |                                                    |
| Product (service) name,<br>rating number, other<br>properties<br>A termék (szolgáltatás)<br>megnevezése, besorolási<br>száma, egyéb jellemzői                                                                                                    | Quantity<br>unit /<br>Mennyiség<br>egység | Quantity /<br>Mennyiség               | Wholepric<br>e /<br>Egységár<br>(without<br>VAT) /<br>(ÁFA<br>nélkül)                                         | Whort / Érték<br>(without VAT) /<br>(ÁFA nélkül) | VAT key /<br>ÁFA kulcs                                                   | VAT / Áthárított<br>ÁFA összege | Worth / Érték<br>(with VAT) / (ÁFA<br>-val együtt) |
| Tuition fee                                                                                                    | semester<br>/ félév                       | 1,00                                  | 2 000,00<br>EUR                                                                                               | 2 000,00 EUR                                     | from VAT<br>(VAT low<br>85§) /<br>Mentes<br>az adó<br>alól ÁFA<br>tv 858 | 0,00 EUR                        | 2 000,00 EUR                                       |
|                                                                                                    |                                           | TAX bas                               | e / Adóalap                                                                                                   |                                                  |                                                                          |                                 | 2 000,00 EUR                                       |

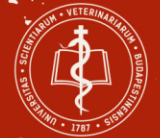

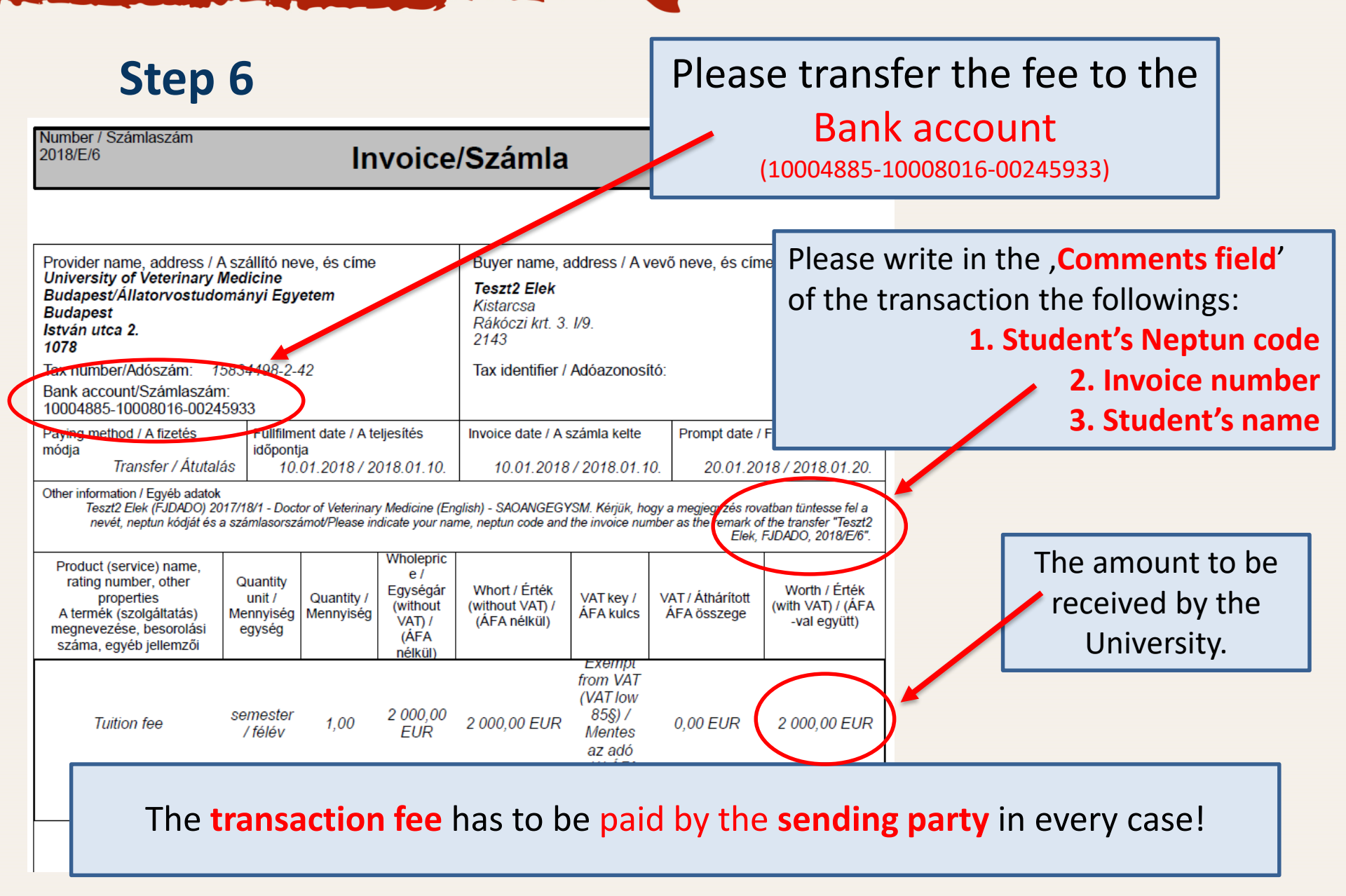

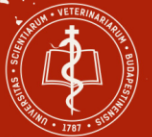

### Step 7

OAll message

#### Message

- Subject Befizetési kötelezettség teljesítése
- Sender System message
- Delivery date: 1/12/2018 10:22:11 AM
- Valid until
- Recipients Doe John

### After we recieve your fee (in 3-5 working days\*) you will get an automatic message from the Neptun system.

(\*The transaction may take 3-5 working days. It depends on the sending bank.)

|                                                                                                    | Previous Next  | ≥  <br>1::(<br>)():        |
|----------------------------------------------------------------------------------------------------|----------------|----------------------------|
| Dear Student,<br>This is to inform you, that your payment obligation named Fee5 for the 5 term on your (SAOANGEGYSM)<br>been fulfilled. Transaction amount: 3500 EUR, payment type: transfer.<br>Modifier: Gabor Katona | ) training has | 10<br>10<br>2:<br>10<br>21 |
|                                                                                                    |                | 10                         |
| <                                                                                                    | >              | 1:0                        |
|                                                                                                    |                | 10                         |
|                                                                                                    |                |                            |
| Reply Delete Print message Back                                                                                                    |                |                            |
|                                                                                                    |                |                            |

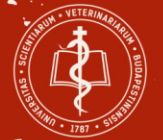

| Step 8                                                                                                    |                                    | After the please log                             | ne autom<br>gin to Nep      | natic me<br>otun, ar | essage,<br>nd click to<br>avment` |
|----------------------------------------------------------------------------------------------------|------------------------------------|--------------------------------------------------|-----------------------------|----------------------|-----------------------------------|
| Exams Finances Information Admini                                                                                                    | stration                           | Tinances                                         |                             |                      | ayment.                           |
| Payr       Payrent         Invoices       Invoices         Transaction list       Scholarship, payouts         Scholarship, payouts       Settings         Status:       All         List | All terms, <b>Status:</b> All      |                                                  |                             |                      |                                   |
| 1.) Choose items to pay in       Please click to the         Attention! Collective account payment is not possible for you, because you have pottrar       fulfilled status item.         |                                    |                                                  |                             |                      |                                   |
| Payments Pay back Transcribed items[All terms, All]                                                                                                    |                                    |                                                  |                             | i 🗎 🖈 🖗              | -                                 |
| Actions: Pay in Delete Student Lan1                                                                                                    | Imposition Date<br>date IV depo    | of Deadline Status I<br>sit                      | Invoice SL1<br>number State | SL2<br>State         |                                   |
| Fee6         2047/18/1         4,200 E           Fee5         2017/18/1         3,500 E                                                                                                   | JR 1/12/2018<br>JR 1/12/2018 1/12/ | 1/26/2018 Active 2<br>2018 1/26/2018 Fulfilled 2 | 2018/E/15<br>2)18/E/14      |                      |                                   |
| Fee4 2017/18/1 25                                                                                                    | 00 1/11/2018                       | 1/18/2018 Deleted                                |                             |                      |                                   |

•

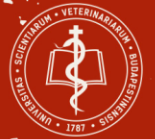

#### Please download the ,Financial Step 9 Certificate' by clicking on the n your Transcribe item ,print' button. **Financial item** Item details Subject code Amount 3,500 EUR Subject name Type State of student loan Status Fulfilled Extra1 Desciption Fee5 Extra2 Imposition date 1/12/2018 Extra3 Service fulfillment 1/12/2018 Invoice number 2018/E/14 Deadline 1/26/2018 SimplePay identification Payer Doe John Financial code ATE SMOANGEGYSM KOLTSEGTERITES -EUR-K Notes lack Print ertewrtwer 2017/18/1

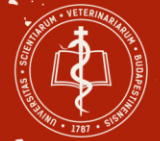

#### **HOW TO REGISTER – Option 1**

A > Education > Students' secretariat > FAQ / Downloads / Forms / Tutorials

### FAQ / Downloads / Forms / Tutorials 2. Registration Form

#### FAQ

FAQ - frequently asked (study-related) questions of our sudents

#### Downloads, Forms

Application form for 2017 2020 (September 2019 entry)

Registration form - please do submit it at the beginning of each and every semester, thanks!

Thesis anouncement-form

Application-form for TDK (Student's Scientific Conference, Tudományos Diákköri Konferencia)

Training-agreement for French training agreement UVMB (updated on 06/11/2018)

Copyright\_declaration\_2016 - for the thesis

Thesis-review (evaluation sheet)

Should you have had a presentation at the TDK, please submit the declaration

Letter of Acceptance (for practicals of the11th semester outside Hungary)

To register you need 3 documents:

- **Financial Certificate** 1
- (see step 8 and 9)

(download from:

https://univet.hu/en/education/students-

secretariat/faq-downloads/)

3. Residence Permit / Registration Card

#### **Option 1**

**Bring** the 3 documents to your student secretary.

(Do not forget to fill out and to

sign the Registration Form.)

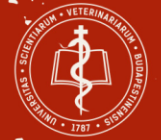

#### **HOW TO REGISTER – Option 2**

A > Education > Students' secretariat > FAQ / Downloads / Forms / Tutorials

### FAQ / Downloads / Forms / Tutorials 2. Registration Form

#### FAQ

FAQ - frequently asked (study-related) questions of our sudents

#### Downloads, Forms

Application form for 2012 2020 (September 2019 entry)

Registration form - please do submit it at the beginning of each and eve

Thesis anouncement-form

Application-form for TDK (Student's Scientific Conference, Tudományos I

Training-agreement for French training agreement UVMB (updated on

Copyright\_declaration\_2016 - for the thesis

Thesis-review (evaluation sheet)

Should you have had a presentation at the TDK, please submit the declar

Letter of Acceptance (for practicals of the11th semester outside Hungary

To register you need 3 documents:

- **Financial Certificate** 1
- (see step 8 and 9)

(download from:

https://univet.hu/en/education/students-

secretariat/faq-downloads/)

3. Residence Permit / Registration Card

#### **Option 2**

#### **Send** the **3 documents via email** to registration.student@univet.hu

Please indicate YOUR ongoing semester or inactive status in the **subject of the email** as ",semester number / inactive"

(Do not forget to fill out and to sign the Registration Form.)

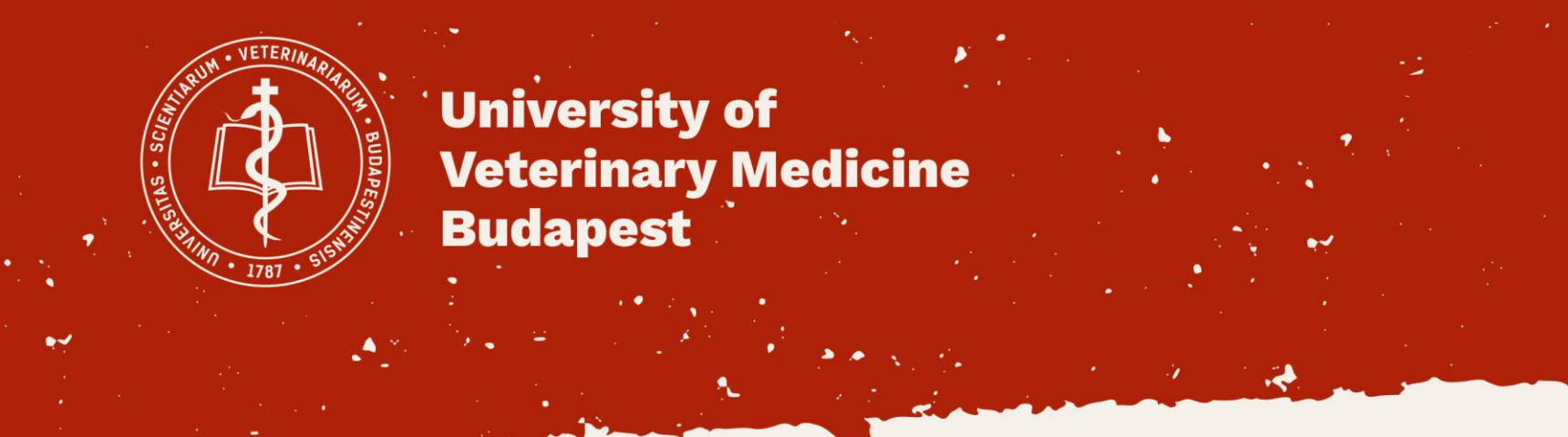

## We wish you a successful academic year!

**Students' Secretariat**